# Abstract Submission Guidelines.

### May 2, 2022

### Introduction

Your Abstracts will be submitted via the Registration platform **Indico**. It is important that you first create a user account in the platform **Indico**, after which you can submit your contribution or register for the conference.

- go to the congress homepage: https://eventi.mlib.ic.cnr.it/event/33
- On the Menu bar click on "Call for Abstracts"

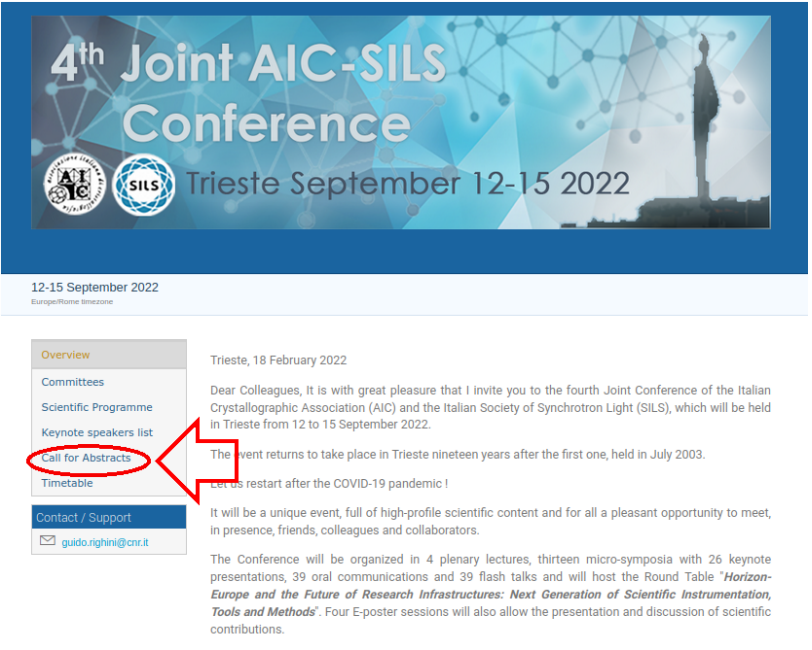

#### • Click (at the bottom of the page) "Submit new abstract".

6 Multimedia Totem UT1900 49" touch screen IR will be made available

DIGITAL FORMAT (E-Poster)

Digital files must be provided as a single page PDF files in A2 portrait format (WxH: 420x594mm / 16,5x23 inches) having a resolution of 200 ppl (minimum: 150, maximum 300), exported as a PDF-A file.

Since the page will be a static image, do not invest your time in fancy PowerPoint animations because they will not be displayed.

Each file must be saved as follows: 'eP\_FamIlyname\_Firstname\_Microsymposium Number' (e.g. eP\_Johnson\_Dave\_MS-01) and uploaded BEFORE SEPTEMBER 1st 2022. The E- Posters will be pre-loaded locally, but it is advisable that you bring the file with you.

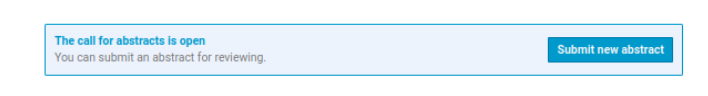

Help | Contact | Privacy

If you don't have an account in the Indico system you will be prompted to create a new one.

• Click on "create one here" in the system Indico login window.

| Username                                          |   |
|---------------------------------------------------|---|
| Password                                          |   |
| Login with CREDENZIALI CNR                        |   |
| or change authentication provider                 |   |
| Indico                                            |   |
| If you do not have an Indice account yet, you can | 1 |
|                                                   | 1 |
| S Back                                            |   |
|                                                   |   |

• To create a new **Indico** account please fill in your email address and click on "Send me a verification email".

|      | )]<br>ituto di Cristallografia |                                                                             |
|------|--------------------------------|-----------------------------------------------------------------------------|
| Home | Create event 🝷                 | Room booking                                                                |
|      |                                | Create a new Indico profile                                                 |
|      |                                | To create a new Indico profile you first need to verify your email address. |
|      |                                | Email address \star                                                         |
|      |                                | Cancel Send me a verification email                                         |

• You will receive an email with the link to the page to create your **Indico** account.

| vear user,                                                                                                    |
|----------------------------------------------------------------------------------------------------|
| You started the Indico profile creation process. To continue, you need to verify that a since of a since of your email address. Please click the following link to continue the registration process: |
| https://eventi.mlib.ic.cnr.it/register/?token=ImdlaWRvLnJpZ2hpbmlAYWxpY2UuaX0i.Yl_En0.vWMB200RskP6r09c-EyHND0yGDA                                                                                     |
| Indico :: Email Notifier<br>https://eventi.mlib.ic.cnr.it/                                                                                                    |

Creating your Indico account

• In order to create your **Indico** profile, please fill in all the required fields in the form. The affiliation field is not mandatory, but we strongly recommend you to complete also this field. You may insert as "username" your email address

| IC DI<br>CNRIbititato di Cristallografia |                                                                                                    |
|------------------------------------------|----------------------------------------------------------------------------------------------------|
| Home Create event - Room b               |                                                                                                    |
|                                          | Create a new Indico profile                                                                                |
|                                          | $\checkmark$ You have successfully validated your email address and can now proceed with the registration. |
|                                          | User information                                                                                           |
|                                          | Email address                                                                                              |
|                                          | First name 🔹                                                                                               |
|                                          | Family name 🔹                                                                                              |
|                                          | Affiliation                                                                                                |
|                                          | Login details                                                                                              |
|                                          | Username •                                                                                                 |
|                                          | Password • •••••                                                                                           |
|                                          | Confirm password *                                                                                         |
|                                          | Cancel Create my Indico profile                                                                            |

**Only for CNR employees**: it is not necessary to create a new account, you can use your CNR credentials and click the button "Login with CREDENZIALI CNR".

|   | လျာ                                                                   |   |
|---|-----------------------------------------------------------------------|---|
|   | Username<br>Password                                                  |   |
| < | Login with CREDENZIALI CNR                                            | > |
|   | or change authentication provider                                     |   |
|   | Indico                                                                |   |
|   | If you do not have an Indico account yet, you can<br>create one here. |   |
|   | < Back                                                                |   |

submitting your Abstract

• To submit a new Abstract fill in all the required fields present in the form.

| Submit new abstract *                            |                                                                                                    |  |
|--------------------------------------------------|----------------------------------------------------------------------------------------------------|--|
| A Please don't forge                             | t to read the submission instructions before submitting an abstract.                                                                                                    |  |
| Title *                                          |                                                                                                    |  |
| Content *                                        | B I 𝖉Φ ↔ → I \\\E \\E \\B \\G \\ \↑ ↔ • ●                                                                                                    |  |
|                                                  | Tou can use Markdown and LaTeX math formulae.                                                                                                    |  |
| Contribution type                                | No type selected                                                                                                    |  |
| Authors *                                        | Authors There are no authors Co-authors There are no co-authors                                                                                                    |  |
| 6i                                               | Intermediate         Add myself         Search         Enter manually                                                                                                    |  |
| Comments                                         |                                                                                                    |  |
| Attachments                                      | Drag file here<br>- or -<br>Choose from your computer                                                                                                    |  |
| Tracks *                                         | Modern Integrative Structural Biology     Understanding Advanced Functional Materials Through Operando Studies     Italy@EuXFEL     Frontiers in Mineralogy and Inorganic Geochemistry     Experimental Design & Analysis of Data     Crystallographic and Spectroscopic Advanced Tools Applied to Pharmaceuticals     Materials at Extreme Conditions: X-ray Crystallography and Beyond     Brigh Radiation Sources and Novel Software Applications     Uurrent Approaches in Structural Biology     Investigating Molecular Crystals: Methods and Applications     Interplay between Crystal Growth and Advanced Characterizations for Materials Development     Nanostructured Materials     Science & Society: from Dissemination to Communication |  |
| Association member *<br>for speaker              | <ul> <li>○ AIC member</li> <li>○ SILS member</li> <li>○ no member</li> </ul>                                                                                                    |  |
| Publishing on Smart *<br>eLab ISSN:<br>2282-2259 | Yes, I accept     No, I don't accept     https://calliope.cnr.it/index.php/smartelab/about                                                                                                    |  |
|                                                  | Submit Cancel                                                                                                    |  |

In the field "Attachments" please upload your Abstract in docx format (please use the provided template).

In the field "Content", please ONLY insert the text of your Abstract in Markdown format.

Markdown is a lightweight markup language that makes it easier to write RTX content. Check the language reference for more information: http://commonmark.org/help/

Please insert figures **ONLY** in the attached docx file.

The webmaster will take care of inserting the figures (**jpeg format**) in the field **"Content"** 

## This is an example of abstract submission.

| ubmit new abstract                               |                                                                                                    |  |
|--------------------------------------------------|----------------------------------------------------------------------------------------------------|--|
| A Please don't forge                             | t to read the submission instructions before submitting an abstract.                                                                                                    |  |
| Title \star                                      | My Title                                                                                                    |  |
| Content *                                        | B <i>I</i>                                                                                                    |  |
|                                                  | Lorem ipsum dolor sit amet, consectetur adipiscing elit. Aliquam varius nunc non finibus<br>bibendum. Maecenas sagitis mauris eu velit cursus, ut mollis tellus aliquet. Curabitur sit amet diam<br>quis neque elementum molestie sed sit amet mi. Integer vitae vehicula elit, ac sagittis nibh. Sed id<br>orci scelerisque, faucibus ipsum eu, lobortis urna. Sed posuere feugiat purus, at dignissim urna<br>fringilla et. Donec quis nibh vitae risus convalits condimentum. Sed semper dapibus ipsum pharetra<br>commodo. Aenean malesuada dui et pretium luctus. Ut finibus eros eu nunc interdum rutrum.<br>Suspendisse hendrerit urna nulla, ut tempor tellus pretium sed. Maecenas tempus egestas ante at<br>iaculis. Ut quis lorem eros. Quisque suscipit tincidunt quam, non euismod tellus laoreet a. Cras in<br>nisi nisi. Nunc volutpat suscipit neque vitae faucibus.                                                                                                    |  |
|                                                  | Lorem ipsum dolor sit amet, consectetur adipiscing elit. Aliquam varius nunc non finibus bibendum.<br>Maecenas sagittis mauris eu velit cursus, ut mollis tellus aliquet. Curabitur sit amet diam quis neque<br>elementum molestie sed sit amet mi. Integer vitae vehicula elit, ac sagittis nibh. Sed id orci<br>scelerisque, faucibus ipsum eu, lobortis urna. Sed posuere feugiat purus, at dignissim urna fringilla<br>et. Donec quis nibh vitae risus convallis condimentum. Sed semper dapibus ipsum pharetra<br>commodo. Aenean malesuada dui et pretium luctus. Ut finibus eros eu nunc interdum rutrum.<br>Suspendisse hendrerit urna nulla, ut tempor tellus pretium sed. Maecenas tempus egestas ante at<br>iaculis. Ut quis lorem eros. Quisque suscipit tincidunt quam, non euismod tellus laoreet a. Cras in<br>nisi nisi. Nunc volutpat suscipit neque vitae faucibus.<br>Aenean tellus odio, ornare at fringilla at, fringilla elementum est. Quisque egestas metus id tellus<br>vulputate scelerisque. Sed rutrum nec risus vitae vivera. Class aptent taciti sociosqu ad litora |  |
|                                                  | torquent per conubia nostra, per inceptos himenaeos. Etiam egestas, ilbero eget cursus gravida, ex<br>urna auctor sapien, a varius metus arcu mollis mi. Nam mattis et arcu id congue. Phasellus<br>consectetur elit id risus semper semper. Maecenas vitae odio est. Duis ac diam euismod, iaculis arcu                                                                                                    |  |
| Contribution type                                | Flash presentation ~                                                                                                    |  |
|                                                  | I Righini, Guido     Speaker     ⊗ ∠ ✿       Co-authors                                                                                                    |  |
| Comments                                         |                                                                                                    |  |
| Attachments                                      | Abstract_Template.doc Choose from your computer                                                                                                    |  |
| Tracks ★                                         | Modern Integrative Structural Biology     Understanding Advanced Functional Materials Through Operando Studies     Italy@EuXFEL     Frontiers in Mineralogy and Inorganic Geochemistry     Experimental Design & Analysis of Data     Crystallographic and Spectroscopic Advanced Tools Applied to Pharmaceuticals     Materials at Extreme Conditions: X-ray Crystallography and Beyond     Brigh Radiation Sources and Novel Software Applications     Current Approaches in Structural Biology     Investigating Molecular Crystal s: Methods and Applications     Interplay between Crystal Growth and Advanced Characterizations for Materials Development     Nanostructured Materials     Science & Society: from Dissemination to Communication                                                                                                    |  |
| Association member ★<br>for speaker              | <ul> <li>○ AIC member</li> <li>○ SILS member</li> <li>⑧ no member</li> </ul>                                                                                                    |  |
| Publishing on Smart *<br>eLab ISSN:<br>2282-2259 | Yes, I accept     No, I don't accept     https://calliope.cnr.it/index.php/smartelab/about                                                                                                    |  |
|                                                  | Submit Cancel                                                                                                    |  |

When you have finished filling out the form, remember to click "Submit".